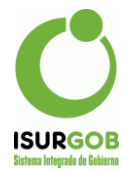

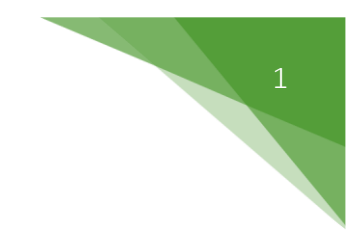

## Cheques en Cartera.

1. **Alta de los Cheques**. Se pueden cargar desde el Aplicativo, en el Formulario de Caja, con esto quedan ingresados en el sistema. En los controles correspondientes a Plan y Plan 2 indican los números de Convenios asociados, puede ser sólo 1.

| Caja                 |             |               |            |       |
|----------------------|-------------|---------------|------------|-------|
| 🖗 🤒 🗸 🧾              | E 1         | <b>&gt;</b>   | - 🚔        | - 🔘   |
| ierre Anular Voucher | Cartera Arc | ueo Consultar | Imprimir   | Salir |
|                      | -           |               |            |       |
|                      | -           |               |            |       |
| Cheques en Cartera   | 1.          |               |            | ×     |
| Plan:                | Plan 2:     | Mo            | nto:       | -     |
| Banco:               |             |               | ,          |       |
| Suc:                 |             |               |            |       |
| Cuenta:              |             |               |            |       |
| Titular:             |             |               |            |       |
| Cheque:              |             | Fch.Cobro     | 2/ 5 /2023 |       |
|                      |             | ( and the     | 1          |       |
|                      |             | Aceptar       | 🤘 Sali     | r     |
|                      |             |               |            |       |

2. Listado. Los Cheques ya ingresados se pueden listar desde el menú.

| Ċ ISURGob - Tributario (Extensión Web)                                                                 |                                                                                                    |
|----------------------------------------------------------------------------------------------------|----------------------------------------------------------------------------------------------------|
| Acciones Ventanas Sistema                                                                              |                                                                                                    |
| Apertura - Cierre Supervisor<br>Caja<br>Caja EStado<br>Caja Arqueo<br>Anular Pago<br>Cheques Cartera   | en Cartera                                                                                                    |
| Procesar Volver Nu<br>Frocesar Volver Nu<br>Estado<br>Plan<br>Nro. Cheque<br>Fecha Alta<br>Fecha Cobro | evo Modificar Eliminar Imprimir Exportar Salir<br>© Cartera O Pagado O Baja<br>Desde: 2/ 5 /2023 V Hasta: 2/ 5 /2023 V<br>Desde: 2/ 5 /2023 V Hasta: 2/ 5 /2023 V |

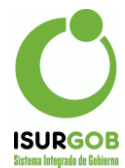

Se pueden listar, modificar y eliminar.

| Listado de Cheques e                                                 | n Cartera                                                                                                    |
|----------------------------------------------------------------------|----------------------------------------------------------------------------------------------------|
| Procesar Volver Nue                                                  | vo Modificar Eliminar Imprimir Exportar Salir                                                                               |
| ☐ Estado<br>☐ Plan<br>☑ Nro. Cheque<br>☐ Fecha Alta<br>☐ Fecha Cobro | © Cartera © Pagado © Baja<br>08384461<br>Desde: 2/ 5 /2023 ▼ Hasta: 2/ 5 /2023 ▼<br>Desde: 2/ 5 /2023 ▼ Hasta: 2/ 5 /2023 ▼ |

Consulta/Modificación.

| 🖾 Listado de Cheques en Cartera                                                                                                    |                                                                                                    |
|----------------------------------------------------------------------------------------------------|----------------------------------------------------------------------------------------------------|
| Procesar Volver Nuevo Modificar Eliminar Imprimir Exportar Sa   Número de cheque contiene 08384461 Imprimir Editionar Modificar Imprimir Exportar Sa   Número de cheque contiene 08384461 Imprimir Editionar Modificar Imprimir Exportar Sa   Volver 136 121330 08384461 131503.35 NUEVO BANCO | Modifica Cheque en Cartera X   Plan: 121330 Plan 2: 0 Monto: 131503.35   Banco: 309 NUEVO BANCO DE LA RIOJA SA   Suc: 0 Casa Central   Cuenta: 0556/5 These |
|                                                                                                    | Cheque: 08384461 Fch.Cobro 25/ 5 / 2023<br>Cheque: Aceptar Salir                                                                                            |

**3.** Advertencia de Cobro. Cuando llega el día de cobro correspondiente, se informa en el mismo Aplicativo de Caja, para registrar el pago de la cuota del Plan correspondiente.

| 🥏 Caja                                                                                                    | - • ×        |
|----------------------------------------------------------------------------------------------------|--------------|
| Image: Second second second | , 🥘<br>Salir |
| Friste Channe of Carters and Verse Have                                                                                                    |              |
| Click para listar los cheques                                                                                                    |              |
|                                                                                                    |              |

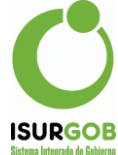

|   | Cheques e | n Cartera Pend | ientes                   |     |        |                               |           | $\times$ |
|---|-----------|----------------|--------------------------|-----|--------|-------------------------------|-----------|----------|
|   |           |                |                          |     |        |                               |           |          |
|   |           |                |                          |     |        |                               |           |          |
|   | Cheque    | Monte          | Ent Nombre Entidad       | Suc | Cuenta | Titular                       | Cobro     |          |
| Þ | 08384461  | 131503.35      | 309 NUEVO BANCO DE LA RI | 0   | 0556/5 | fercon srl (resp. feryala fem | 25/5/2023 |          |
|   |           |                |                          |     |        |                               |           |          |
|   |           |                |                          |     |        |                               |           |          |
|   |           |                |                          |     |        |                               |           |          |
|   |           |                |                          |     |        |                               |           |          |
|   |           |                |                          |     |        |                               |           |          |

## 4. Cobro efectivo.

Para poder cobrarlo, la Caja debe tener asociado como Medio de Pago, Cheques en Cartera en la configuración.

| Código: 99                  | Nombre:                 | PRUEBA              |               | 🗹 Caja Activa       | 3  |
|-----------------------------|-------------------------|---------------------|---------------|---------------------|----|
|                             | Tipo:                   | On Line             |               | ✓ ✓ Edita mont      | to |
| Tesorería:                  | DIR RENTAS N            | IUNICIPAL 🗸         | Cajero:       | Sandra Martinez     |    |
| Supervisor 1:               | German Caball           | ero 💙 Supervisor 2: |               | Sandra Martinez     |    |
| Supervisor 3:               | <ninguno></ninguno>     | ~                   | Supervisor 4: | <ninguno></ninguno> | •  |
| Destino: No<br>Medios de Pa | o Definido              | ✓ Va                | lidar 🗌 con   | Copia 🗌 Resumen     |    |
| Cheque                      |                         | Dolar               | 🗹 PE          | SOS                 |    |
| MASTERCARD 🗹                |                         | MAESTRO NA          |               | IARANJA             |    |
| SOL                         |                         | NEVADA 🗹 Ch         |               | Cheque en Cartera   |    |
| VISA CREE                   | /ISA CREDITO 🗹 Deposito |                     | VI:           | SA Débito           |    |
|                             |                         |                     |               |                     |    |

El cobro se realiza de la misma manera que los demás.

| iSURGob Sistema Integrado de Gobierno - Módulo Tributario   | MUNICIPALIDAD DE LA RIOJA - CAPITAL    |     |          | Para e       | Contribuyente |
|-------------------------------------------------------------|----------------------------------------|-----|----------|--------------|---------------|
| Convenios de Pago                                           | MUNICIPALIDAD DE LA RIOJA -<br>CAPITAL |     |          | Vencimiento  | os            |
| Objeto: 10008414 Identificador: E-76-f                      | Ref.: 33422438                         | ota | Opciones | Vencimiento  | Importe       |
| Titular: P0000288 - FERCON S.R.L.<br>Domicilio: LAS ACACIAS | 21/04/2023<br>Improvider 121330        | 1   | Venc.    | 25/05/2023   | 90.502,65     |
| Localidad: LA RIOJA                                         | 02/05/2023                             | -   |          |              |               |
| 0030090502652314501000121330                                | 00010000000079                         |     |          | 990334224384 |               |
|                                                             |                                        |     |          |              |               |

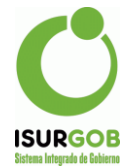

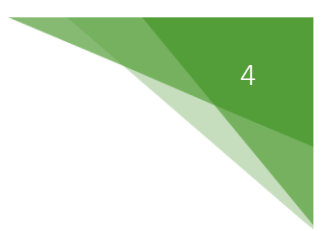

Ingreso el Código de Barras o Número de Referencia.

|              | <i>i</i> Caja Detalle |                      | X             |
|--------------|-----------------------|----------------------|---------------|
| 🥭 Caja       | Datos del Ticket      |                      |               |
| ۵            | Tipo Objeto: Comerci  | o Objeto: (          | 0020598       |
| Cierre   Ani | Contribuyente: P0000  | FERCON S.R.L.        |               |
|              | Tributo: 1            | CONVENIO             |               |
| Existe CI    | Año: 1213             | 3 Cuota: 1 Fch.Ve    | nc: 25/5/2023 |
|              | Detalle               |                      |               |
|              | N°Cta Cuen            | а                    | Monto .       |
|              | ▶ 111 RECA            | RGO DEUDA            | 7759.19       |
|              | 163 CACI              | SAÑO CTE.            | 123744.16     |
|              |                       |                      |               |
|              |                       |                      |               |
|              |                       |                      |               |
|              |                       |                      |               |
|              |                       |                      |               |
|              |                       |                      |               |
|              | El Contribuyente pos  | ee deudas anteriores |               |
|              |                       | Total \$             | 131503.35     |
|              |                       |                      |               |

Se indica como Medio de Pago, "Cheque en Cartera".

| 🥏 Caja    |             |              |             |             |        |       |          |              |   |
|-----------|-------------|--------------|-------------|-------------|--------|-------|----------|--------------|---|
| Cartera   | 🍻<br>Arqueo | Consultar    | ← 🚔 ←       | ()<br>Salir |        |       |          |              |   |
|           |             |              |             |             |        |       |          |              | _ |
| Existe C  | heque e     | n Cartera qu | e Vence Hoy |             |        |       |          |              |   |
| Tickets a | a Cobra     | r —          |             |             |        |       |          |              |   |
| Cod       | l Tribut    | 0            | Objeto      | Cta         | Año    | Cuota | NUM      | Monto        |   |
| ▶ 1       | CONV        | (ENIO        | C0020598    | 0           | 121333 | 1     | P000028  | 38 131503.35 |   |
|           | ٢           |              |             | A Co        | obrar  | 1315  | 03.35    | Cobrar       |   |
| Ingreso   | de Medi     | ios de Pago  |             |             |        |       |          |              |   |
| Co        | d Nom       | bre          | Comp        | prob        | C      | ant.  | Cotiza . | . Monto .    |   |
|           |             |              |             |             |        |       |          |              |   |

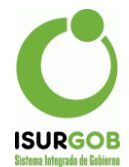

Al hacer clic en el botón con el signo +, se abre un nuevo Formulario, en el cual se indica el Plan y se carga el/los Cheques asociados al mismo. Se selecciona y se hace clic en el botón Aceptar.

| 📼 Cheques e | n Cartera Pend | lientes                  |     |        |                                | ×         |
|-------------|----------------|--------------------------|-----|--------|--------------------------------|-----------|
| Plan: 12    | 21333          |                          |     |        |                                |           |
| Cheque      | Monte          | Ent Nombre Entidad       | Suc | Cuenta | Titular                        | Cobro     |
| 08384461    | 131503.35      | 309 NUEVO BANCO DE LA RI | 0   | 0556/5 | fercon srl (resp. feryala fern | 25/5/2023 |
|             |                |                          |     |        |                                |           |
|             |                |                          |     |        |                                |           |
|             |                |                          |     |        |                                |           |
|             |                |                          |     |        |                                |           |
|             |                |                          |     |        |                                |           |
|             |                |                          |     |        |                                |           |
|             |                |                          |     |        |                                |           |
|             |                |                          |     |        |                                |           |
|             |                |                          |     |        |                                |           |
|             |                |                          |     |        |                                |           |
|             |                |                          |     |        |                                |           |
|             |                |                          |     |        | 🥥 Aceptar 🛛 🌘                  | Seancelar |

Se acepta el Medio de Pago y luego se graba la operación.

| 🥩 Caja                              |                                        |
|-------------------------------------|----------------------------------------|
| 🗈 🤌 🔎 🗸                             | 🚔 🗸 🍥                                  |
| Cartera Arqueo Consultar            | Imprimir Salir                         |
|                                     |                                        |
| Existe Cheque en Cartera que V      | /ence Hoy                              |
| Tickets a Cobrar                    |                                        |
| Cod Tributo                         | Objeto Cta Año Cuota NUM Monto.        |
|                                     | CUU2U598 U 121333 1 PUUUU288 131503.35 |
|                                     |                                        |
| 0                                   | A Cobrar 131503.35 🖝 Cobrar            |
| □<br>□ Ingreso de Medios de Pago ── |                                        |
| Cod Nombre                          | Comprob Cant. Cotiza. Monto.           |
| 13 Cheque en Cartera                | 08384461 131503.35 1.00 131503.35      |
|                                     |                                        |
| <u> </u>                            | I31503.35                              |
| Egreso de Medios de Pago            |                                        |
|                                     |                                        |
|                                     |                                        |
|                                     |                                        |
|                                     |                                        |
|                                     | Aceptar                                |

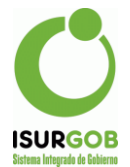

5. Listado de Cheques en Cartera. Cambia el estado a P - Pagado.

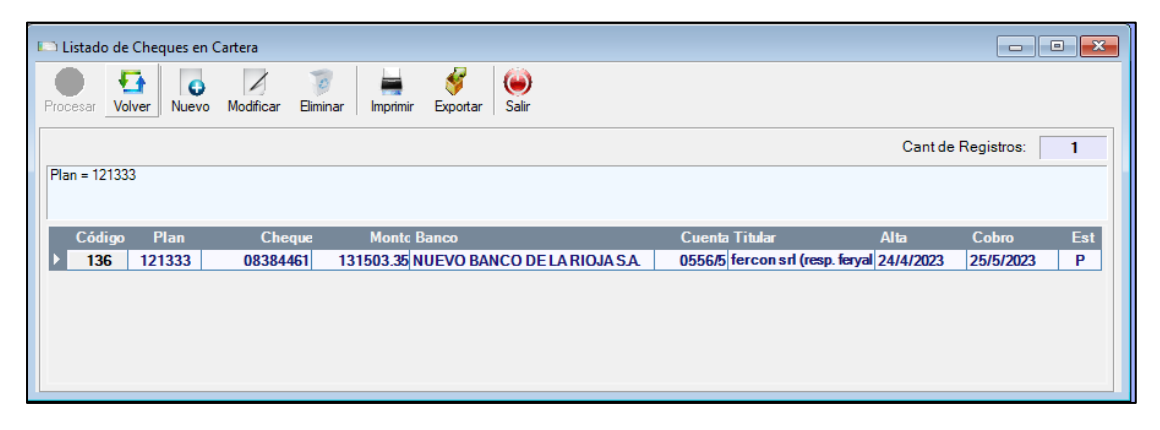